## **GUI Screenshots**

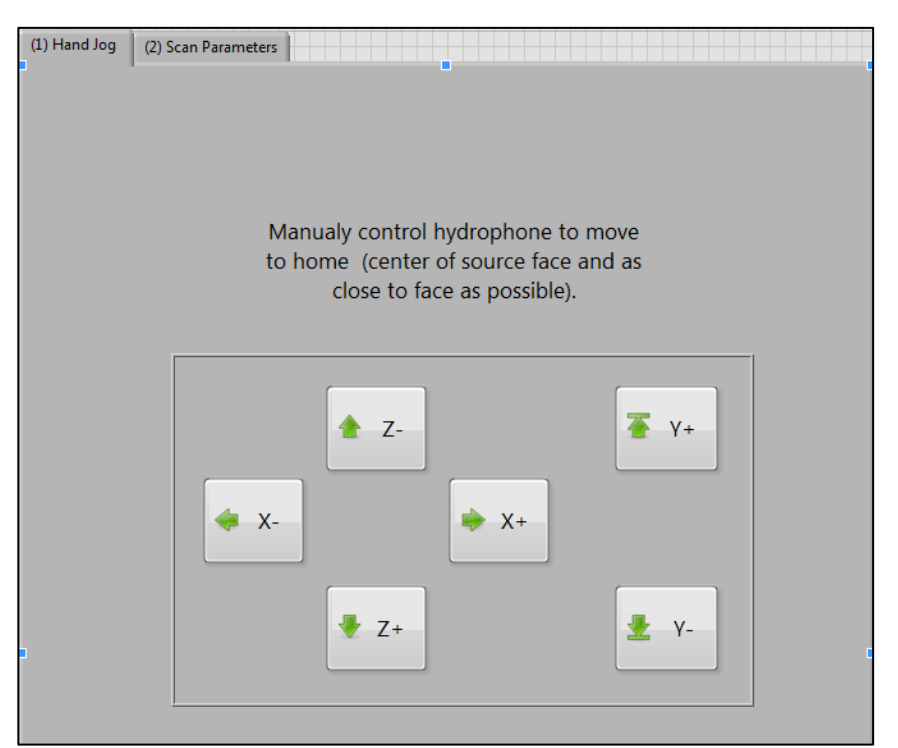

Figure 1. Tab Control switches between manual control of gantry and setting scan parameters. Visible is the Hand Jog (manual control of gantry) tab. In the next figure, the scan parameters is visible

| 1D 2D 3D                                                                                                    | Dimension                                                      | of scan                                                                        |
|----------------------------------------------------------------------------------------------------|----------------------------------------------------------------|--------------------------------------------------------------------------------|
| x-axis<br>y-axis<br>y position<br>y<br>0<br>0<br>2 position<br>y<br>0<br>0<br>0<br>0<br>0<br>0<br>0<br>0<br>0<br>0<br>0<br>0<br>0 | z-axis <u>Scan a</u><br>mesh points<br>mm<br>mesh points<br>mm | Upper limit<br>1 mesh points<br>0 mm<br>Lower limit<br>7 0 mesh points<br>0 mm |
|                                                                                                    | Inputs in                                                      | range?                                                                         |
| X                                                                                                    | Ϋ́                                                             | Ζ                                                                              |
| -40 to 40 mm                                                                                                    | -40 to 40                                                      | ) mm 0 to 150 mm                                                               |

Figure 2. Entering limits: the middle section of the Scan Parameters tab. Shown here is the 1D option for the x-axis set to default limits.

| Start of Test  | Will use current date and time<br>if nothing entered. |
|----------------|-------------------------------------------------------|
| Test file name | Saves in same location as this program                |
| Test Notes     |                                                       |
|                | D Start Scan                                          |
|                |                                                       |

Figure 3. Various scan information section of the Scan Parameters tab.

| Enter Parameters View Data                                                                                      |                                                           |   |
|----------------------------------------------------------------------------------------------------|-----------------------------------------------------------|---|
| Desired Output                                                                                                  | Scan Information                                          |   |
| Viewing plane                                                                                                   | Mesh spacing<br>3 mm/point                                |   |
| Plane positional axis<br>Position of plane in z axis<br>(enter mesh points and the<br>mm value will show below) | Scan volume limits                                        |   |
| Position of plane                                                                                               | X Y Z   Upper limit Upper limit Upper limit   33 mm 33 mm |   |
| 12 mm<br>Position of plane was<br>coerced to be within<br>scan volume limits.                                   | Lower limit<br>-30 mm -30 mm Lower limit = 0              |   |
|                                                                                                    |                                                           | ] |
|                                                                                                    | View Data                                                 |   |
|                                                                                                    |                                                           |   |
|                                                                                                    |                                                           |   |

Figure 4. "Enter parameters" page. Shows info from the scan file and allows the user to select the desired viewing plane and position.

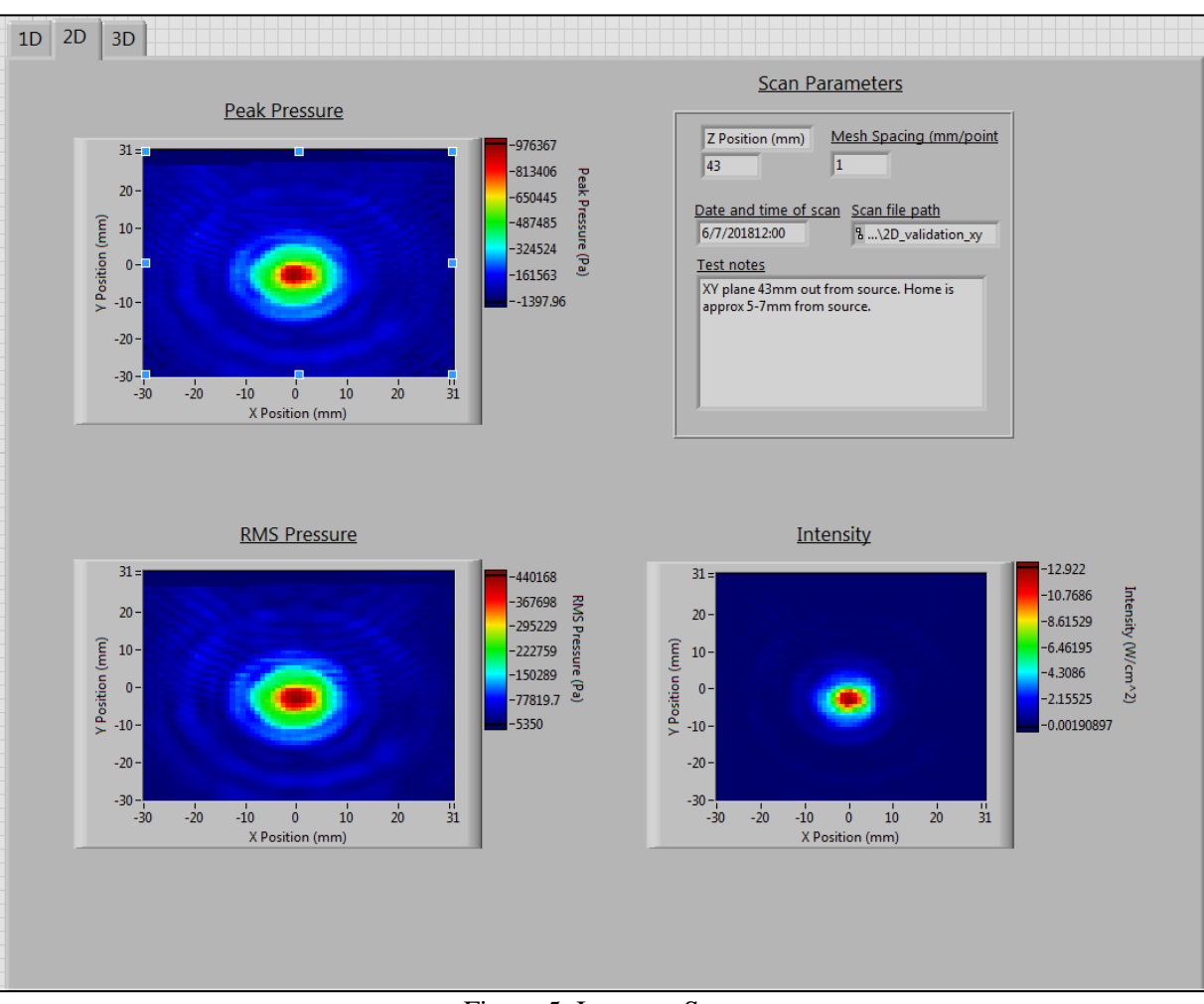

Figure 5. Interpret Scan